## Sign Up, Sign In & Account Recovery

## What are the steps to sign in to MTDVAT? When you log in to MTDVAT app, choose "MTDVAT" from the Provider Services.

Step 1. Choose your email i'd.

Step 2. Enter the 4-digit passcode from mobile application.

\*\*MTDvat can be used as a mobile application for now\*\*

**<u>RoadMap for Sign In</u>**: Open MTDvat in provider services -> Choose your email I'D and enter the 4-digit passcode from your mobile application.

Here's a video on how to Sign In for MTDvat:

Unique solution ID: #1046 Author: n/a Last update: 2023-12-22 09:39